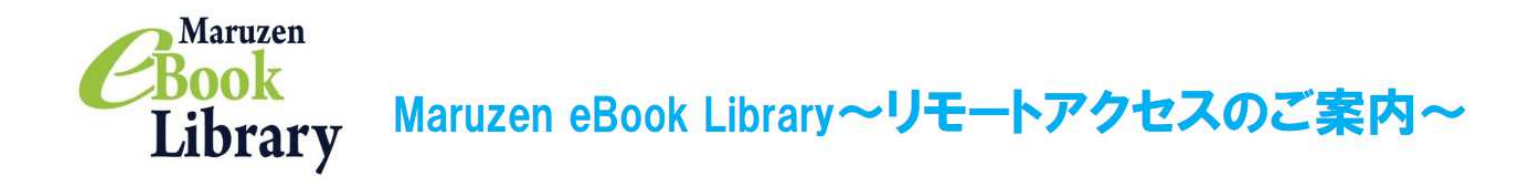

リモートアクセスを利用いただくと、ご自宅、帰省先、ご出張先など、ご所属機関の外からでも

Maruzen eBook Libraryを閲覧できるようになります。リモートアクセスの手続きは3ステップで完了です。

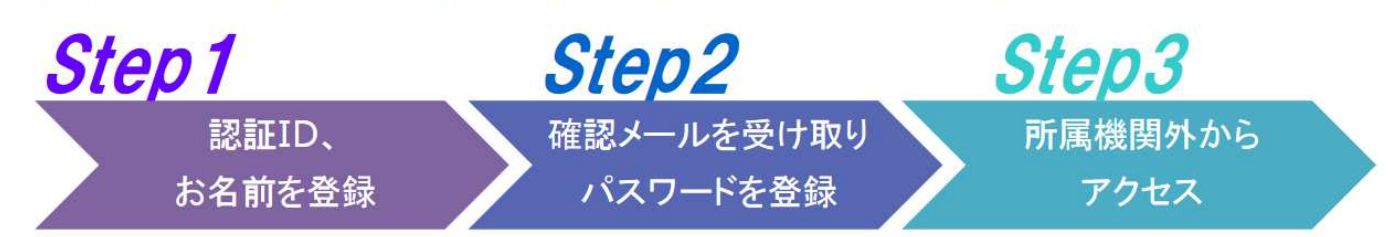

※アカウントには90日間の有効期限があります。有効期限の延長手続きについては、裏面をご覧ください。

## Step1 認証IDとお名前を登録

ご所属機関内からMaruzen eBook Libraryにアクセスしてアカウント ボタンをクリックします。 \*アクセス先 https://elib.maruzen.co.jp

認証ID、お名前を入力し、利用規約を お読みのうえ「利用規約に同意して 次へ」のボタンをクリックします。

\*認証IDはご所属機関から配布された メールアドレスを入力できます。 詳細はご所属機関までお問合せください。

メールアドレスとお名前が正しいことを 確認して「登録」ボタンをクリックします。

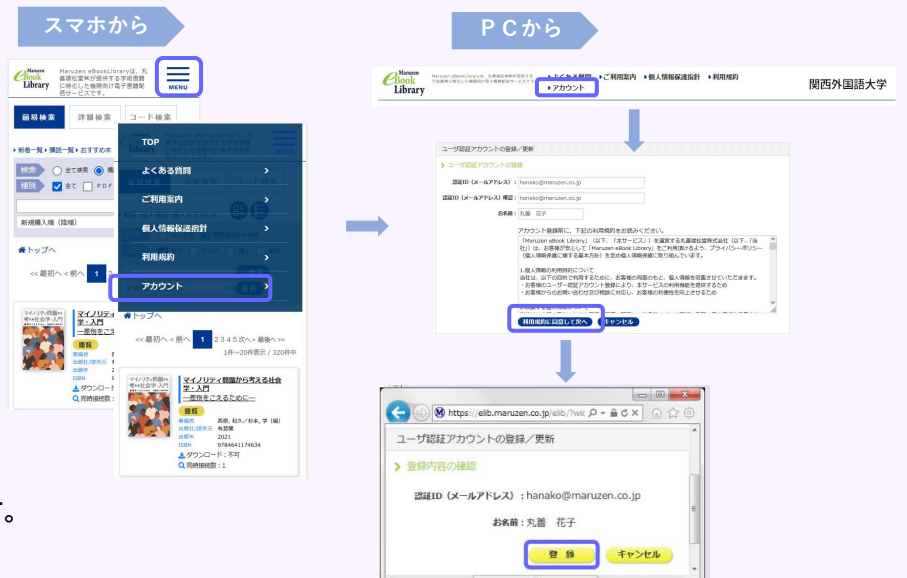

## Step2 確認メールを受け取って、パスワードを登録

Step1で登録したメールアドレス宛てに 確認メールが届きます。 \*確認メール送付元: ebook-guide@maruzen.co.jp

されたURLにアクセスしてください。

認証パスワードを入力して 「登録」ボタンをクリックします。

お勧めします。

\*英数字8桁以上12桁以内 (半角のアルファベット、数字)で入力 してください。大文字、小文字は区別 されます。 \*登録完了メールは配信されません。 認証パスワードはメモ等に控えることを

| アカウント登録を完了するには、下記<br>20 分以内にアクセスが無い場合は無効<br>認証パスワードの登録<br><u>https://elib.maruzen.co.jp/elib/ht</u>                                                                  | URL ICアクセスして認証バスワードを登録してください。<br>bとなります。<br><u>m1/Regist/Id/hBr5xhVPjKsBeXsAD5wMdpTAq3E</u>                                     |
|----------------------------------------------------------------------------------------------------|----------------------------------------------------------------------------------------------------|
| <ul> <li>● ユーザ酸症アカウントの/×</li> <li>◆ 今 C 合 https://elib.maruzen.co.jp/elib/html/Regist/Id/hBr5xhVPjKs6e&gt;</li> <li>認証/になつードの登録</li> <li>&gt; 認証/になつードの登録</li> </ul> |                                                                                                    |
| 2007/X-27-F ( 構造) :                                                                                                    | 認証/(スワードが登録されました。ご所属機関外からアクセス時にのみ有効です。<br>認証IDは,登録時(スカリたメールアドレスです。<br>Manuzen eBook Library アクセス先<br>https://ellb.manuzen.co.jp |

2022年7月現在

# **Step3** 所属機関の外からMaruzen eBook Libraryにアクセス

Maruzen eBook Libraryにアクセスします。 \*アクセス先 https://elib.maruzen.co.jp

登録した認証IDと認証パスワードを入力して 「認証する」ボタンをクリックします。

Maruzen eBook Libraryページにアクセスします。

| ← → M https://elib.maruzen.co.jp                                                                                                    | <b>୦ - ≙ → X</b> ଲି ଘି ହି                                                                                                    |
|----------------------------------------------------------------------------------------------------|----------------------------------------------------------------------------------------------------|
| < III                                                                                                    | ŀ                                                                                                    |
|                                                                                                    |                                                                                                    |
| 🕙 🕅 https://elb.manzen.co.jp/elb/html/BookList/P1/%20/P2/TITLE/P3/true;jsessio 🔎 = 🔒 C 🗙 🔯 🚱 😣                                                                                                    | tentil<br>Dec/elluminase.ex.go/dis/tent/toinuc/t2/1110/12/true<br>D+&CX                                                                                                    |
| ●         ●         ●         ●         ●         ●         ●         ●         ●         ●         ●         ●         ●         ●         ●         ●         ●         ●         ●         ●         ●         ●         ●         ●         ●         ●         ●         ●         ●         ●         ●         ●         ●         ●         ●         ●         ●         ●         ●         ●         ●         ●         ●         ●         ●         ●         ●         ●         ●         ●         ●         ●         ●         ●         ●         ●         ●         ●         ●         ●         ●         ●         ●         ●         ●         ●         ●         ●         ●         ●         ●         ●         ●         ●         ●         ●         ●         ●         ●         ●         ●         ●         ●         ●         ●         ●         ●         ●         ●         ●         ●         ●         ●         ●         ●         ●         ●         ●         ●         ●         ●         ●         ●         ●         ●         ●         ●                                                                                                            | Maruzen eBook Library/C                                                                                                    |
|                                                                                                    | Maruzen eBook Libraryに<br>アクセスしました。                                                                                                    |
| ۱۹ Мар. «Зав. началение са ја чова нача (рака на 2,2 ча 2,3 12,1 171,2 1711,2 1711,2 | An advances y in the construction of the construction of the cons |

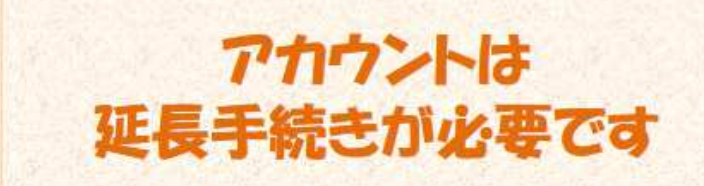

アカウントには90日間の有効期限があります。

延長手続きは、ご所屈機関のパソコンから行うことができます。

#### 〈延長手続き〉

①ご所属機関のパソコンからMaruzen eBook Libraryにアクセスして 画面上部のアカウントボタンをクリックします。

2登録した認証ID(メールアドレス)とお名前を入力して「利用規約に同意して 次へ」をクリックします。

③開いた画面で「はい」をクリックします。

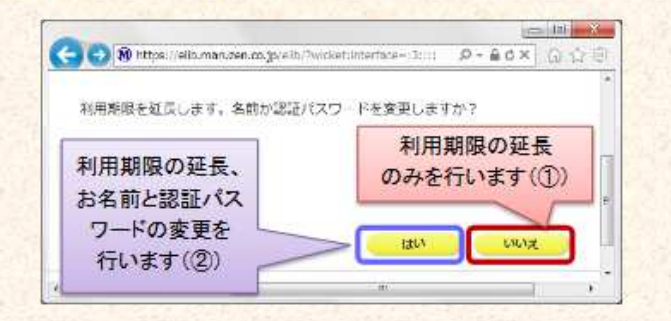

#### 【①利用期限の延長のみ行う】

「いいえ」をクリックします。

最後に利用した日に90日間加算されます。

【②利用期限を延長してお名前、パスワードを変更する】

「はい」をクリックします。

開いた画面でお名前、パスワードの変更ができます。「登録」をクリックすると、 変更と同時に利用期限が延長されます。

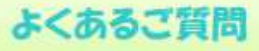

### Q アカウントを登録しようとしましたが、認証IDが はじかれてしまいます。

A 認証IDには、ご所属機関が許可したメールアドレスを 入力することができます。たとえばYahoo!メールやGmail、 携帯電話など、個人のメールアドレスは入力できません。 入力できるメールアドレスをご所属機関までお問い 合わせください。

### Q リモートアクセスでMaruzen eBook Libraryを 開いたのですが、アカウントボタンがありません。

A アカウントボタンはご所属機関の端末から閲覧 いただいた場合のみ表示されます。 利用期限の延長やお名前、パスワードの変更はご所属 機関の端末から行ってください。

#### Q パスワードを忘れてしまいました。

A お使いのアカウントを一度削除してもう一度アカウント 登録を行ってください。

### 〈アカウント削除手順〉

 ①ご所属機関の端末からMaruzen eBook Libraryに アクセスして「アカウント」ボタンをクリック
 ②認証IDとお名前を入力して「利用規約に同意して次へ」 をクリック
 ③開いた画面で「いいえ」をクリックします。
 ④アカウントが削除されました。